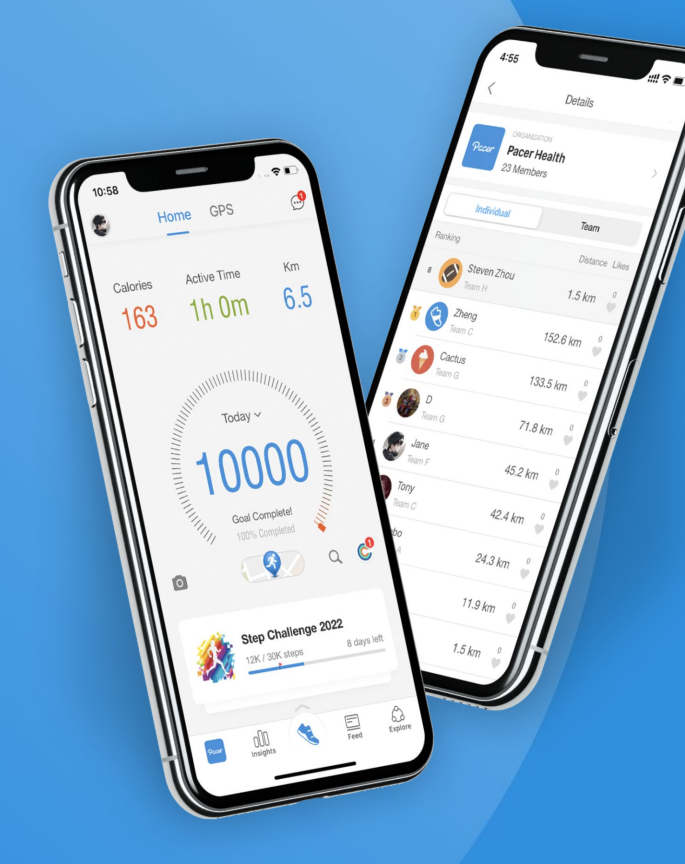

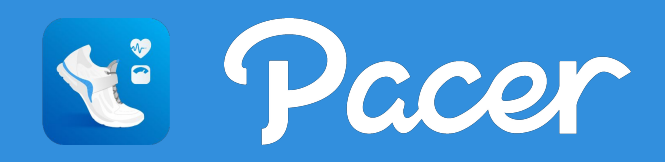

# **User App Notifications**

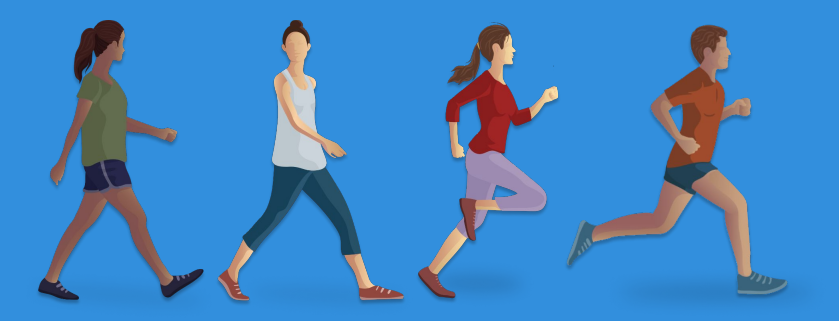

# **P4T Challenge Auto Notifications**

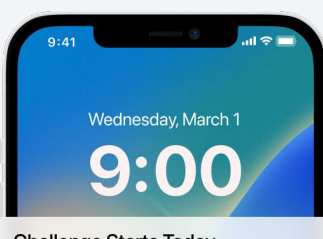

Challenge Starts Today now March Madness starts today! Stay active and open the Pacer app at least once per day so your challenge progress is up-todate.

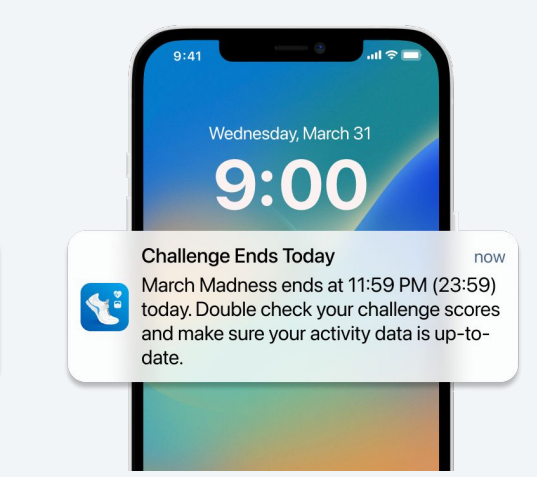

- Activated when admin publishes a challenge. No other actions required.
- Sent at 09:00 am in participant's global time zone on start and end dates.
- Includes specific challenge name.

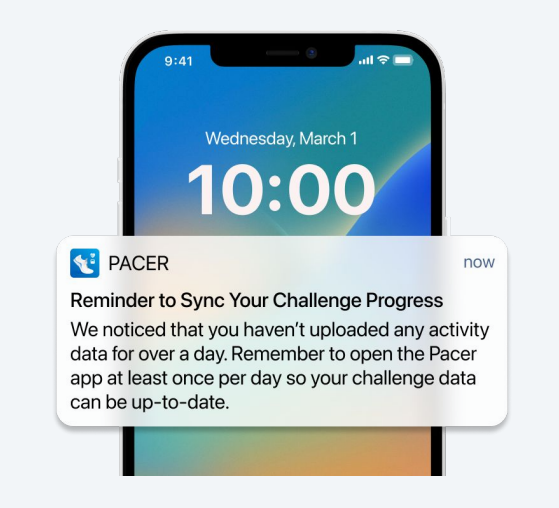

- Sent 24 hours after user last opened Pacer.
- Wearable users should sync wearable app too.

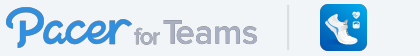

#### **Announcements: App Notifications**

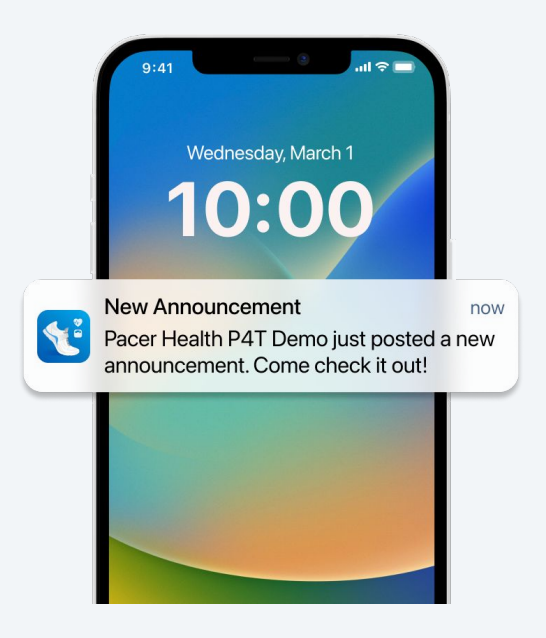

- Send time is account owner's (admin's) local time zone.
- Not participant's local time zone.

**1** 

Pacer for Teams

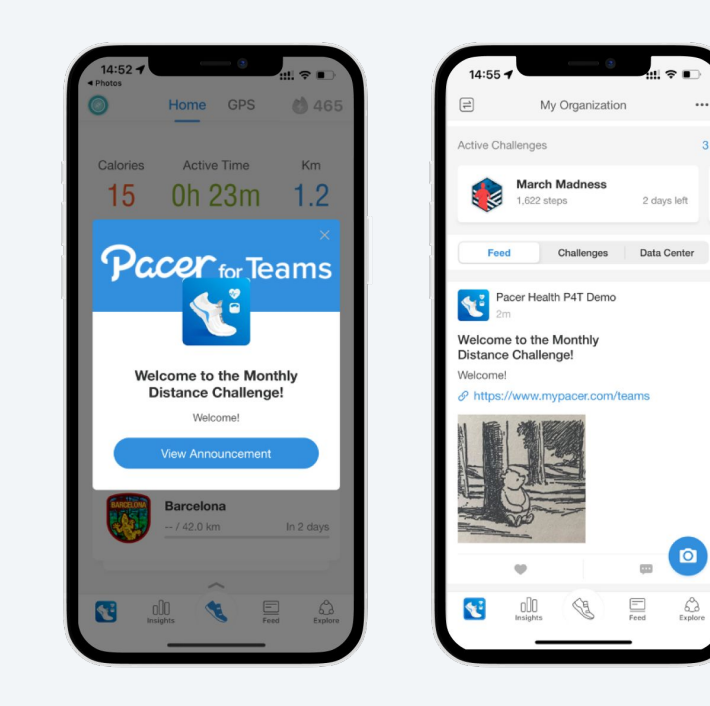

• Participants can view it in the app.

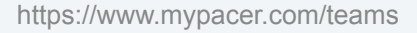

### In App Pop-Ups: Connect a Wearable

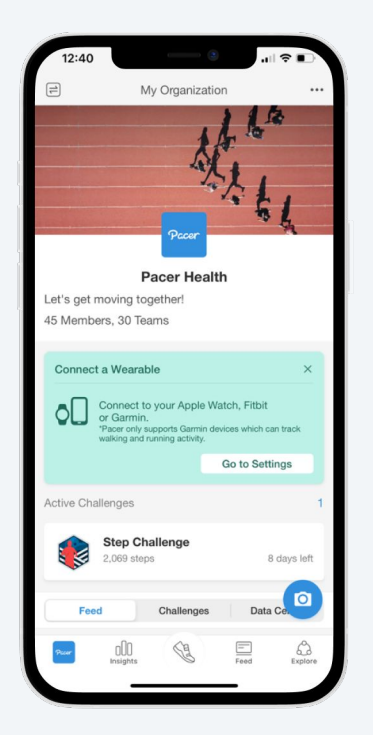

| DATA & SYNCING             |   |
|----------------------------|---|
| Apps & Devices             | > |
| Steps Data Source          | > |
| Data Export                | > |
| NOTIFICATIONS & REMINDERS  |   |
| Push Notification Settings | > |
| Reminder & Pop-up Settings | > |

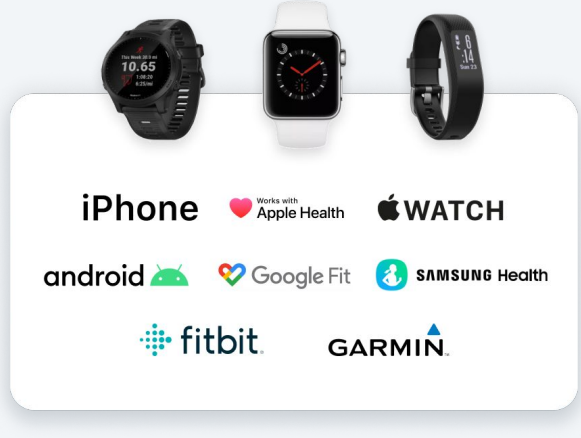

• New users who join your P4T org should see a Connect a Wearable window.

**E** 

Pacer for Teams

• The button will shortcut user to Data & Syncing > Apps & Devices Menu.

# In App Auto Pop-Up: Post Challenge Survey

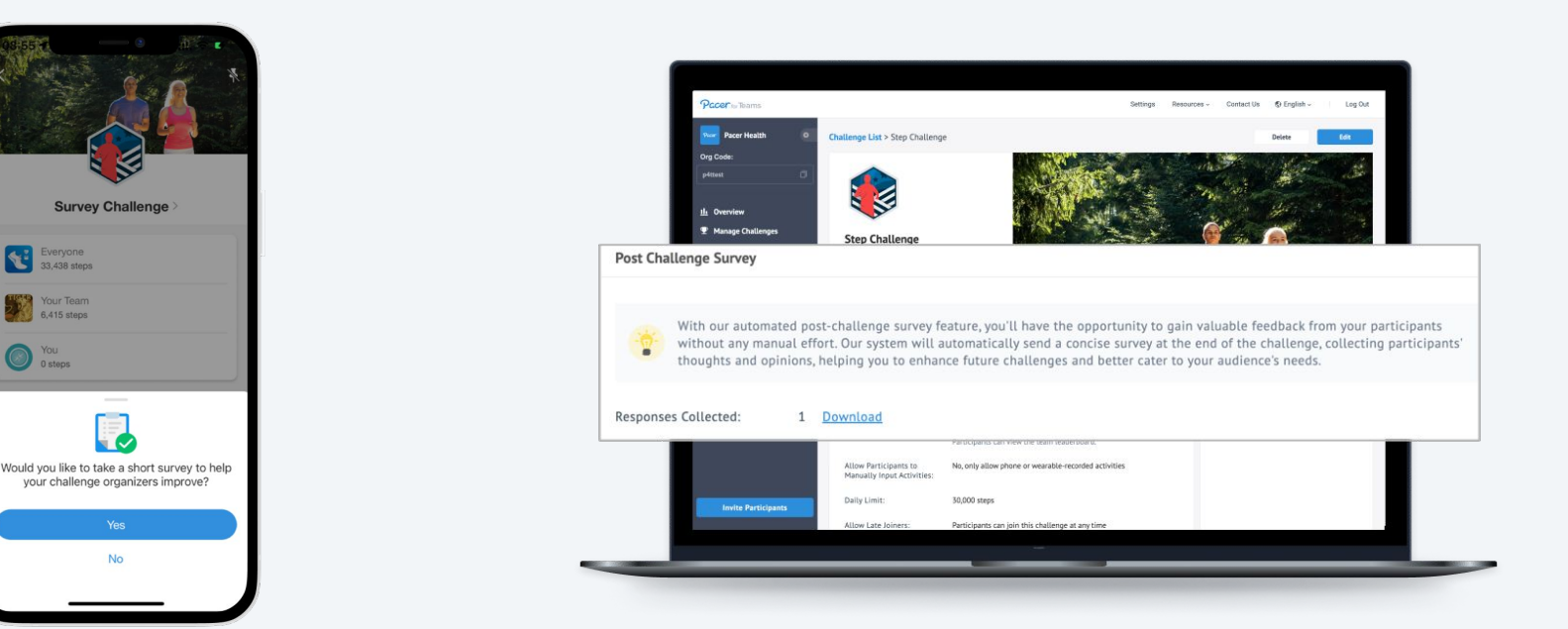

• When users access a challenge leaderboard near the end date, Pacer will ask them to complete a short challenge experience survey.

**4** 

Pacer for Teams

• Answers are saved in the admin platform, and can be viewed and exported.

# In App Auto Pop Up: No Manual Data Entry Allowed

| 18:42                                                                    | 3                         | ::!! 🗢 📭         |  |  |
|--------------------------------------------------------------------------|---------------------------|------------------|--|--|
| Cancel                                                                   | Activity                  | History          |  |  |
| Туре                                                                     | Bicy                      | cling, general > |  |  |
| Date                                                                     | Mar 5                     | 5, 2023 at 17:12 |  |  |
| Duration                                                                 | 1                         | hour 0 minutes   |  |  |
| Steps<br>11285                                                           | Cycling<br>Distance<br>km | Calories<br>487  |  |  |
| Comments                                                                 |                           |                  |  |  |
| Cancel                                                                   | Challenge Rules           | 5                |  |  |
| This activity will not be accepted by some of your<br>ongoing challenges |                           |                  |  |  |
| Not Accepted                                                             |                           |                  |  |  |
| Test Step Challenge<br>No manual input accepted.                         |                           |                  |  |  |
|                                                                          |                           |                  |  |  |
| Edit                                                                     |                           |                  |  |  |
| Save Anyway                                                              |                           |                  |  |  |
|                                                                          |                           |                  |  |  |

 If users save a manually-added activity in their Pacer account, and they are participating in a challenge that do not allow that data type, they will receive a message.

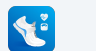

#### **User Push Notification Settings**

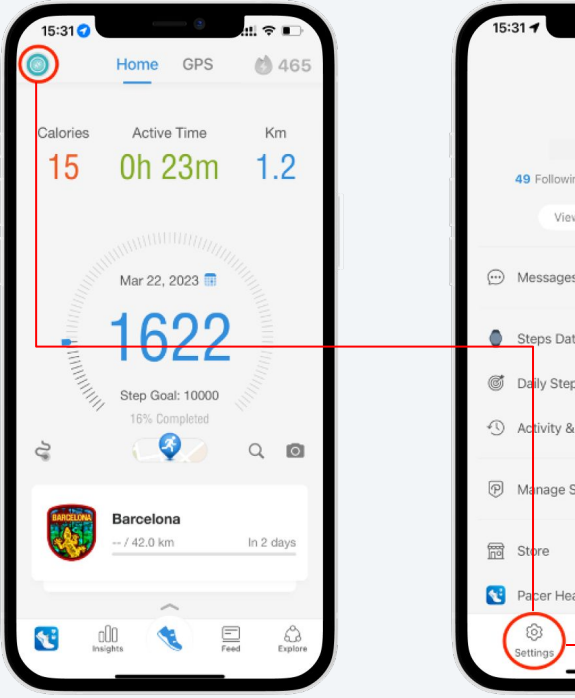

Pacer for Teams

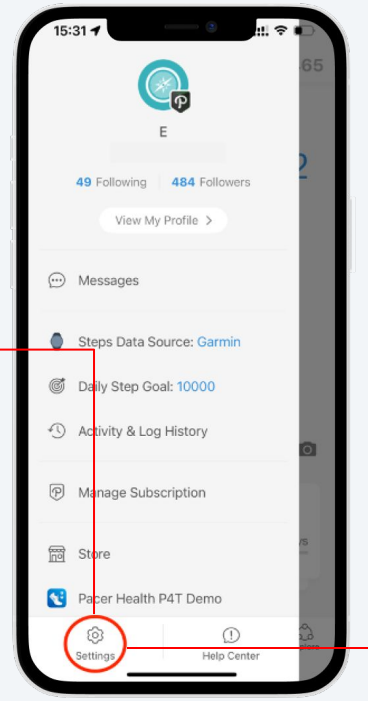

| 15:31           |               | ::! 🗢 🗈 |
|-----------------|---------------|---------|
| <               | Settings      |         |
| DATA & SYNCIN   |               |         |
| Apps & Device   | s             | >       |
| Steps Data So   | urce          | >       |
| Data Export     |               | >       |
| NOTIFICATIONS   | & REMINDERS   |         |
| Push Notificati | on Settings   | )       |
| Reminder & Po   | p-up Settings | >       |
| PRIVACY & SOC   | IAL           |         |
| Privacy Setting | IS            | >       |
| Post Settings   |               | >       |
| ADD-ONS         |               |         |
| Widgets         |               | >       |
|                 |               |         |
| Help & Suppor   | t             | >       |
| Rate Us         |               | >       |
| share Pacer     |               |         |

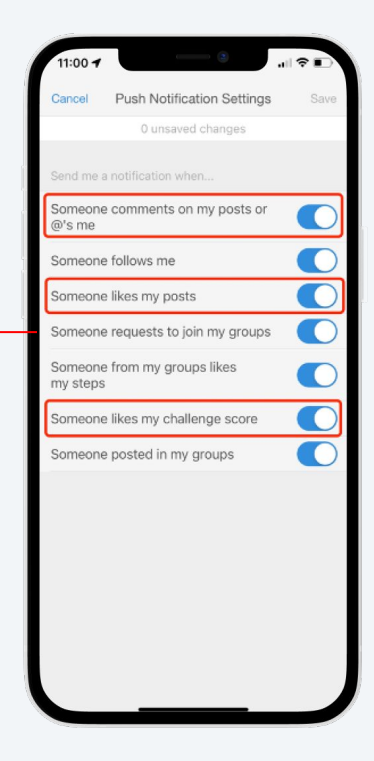

### **Pacer Account Privacy Settings**

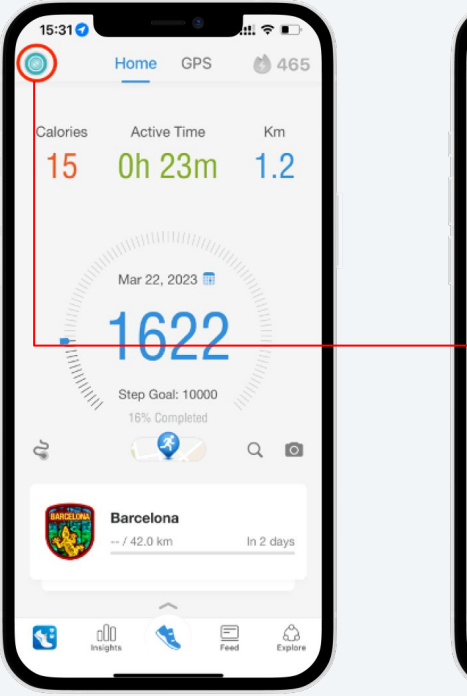

Pacer for Teams

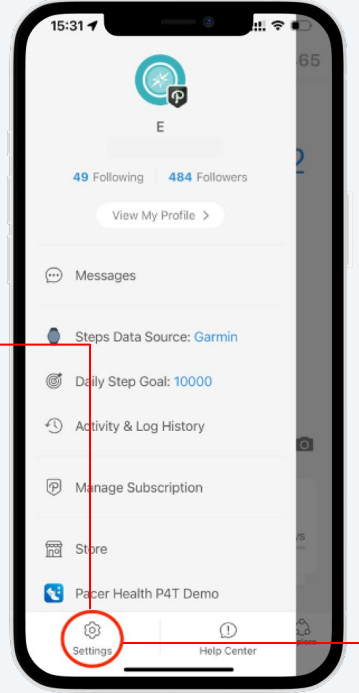

| 23:47 1                   | - e   |               |  |
|---------------------------|-------|---------------|--|
| < Sett                    | ings  |               |  |
| NOTIFICATIONS & REMINE    |       |               |  |
| Push Notification Setting | gs    | >             |  |
| Reminder & Pop-up Set     | tings | >             |  |
| PRIVACY & SOCIAL          |       |               |  |
| Privacy Settings          |       | $\rightarrow$ |  |
| Post Settings             |       | >             |  |
| ADD-ONS                   |       |               |  |
| Widgets                   |       | >             |  |
|                           |       |               |  |
| Help & Support            |       | >             |  |
| Rate Us                   |       | >             |  |
| Share Pacer               |       | >             |  |
|                           |       |               |  |
| Like Us on Facebo         | ok    | >             |  |
| Follow Us on Twitte       | er    | >             |  |
| Follow Us on Instag       | gram  | >             |  |
| Tollow Us on Pinter       | est   |               |  |

| 10:55 7                                         | ⇒ In                                               |      |
|-------------------------------------------------|----------------------------------------------------|------|
| <                                               | Privacy Settings                                   |      |
| PROFILE VISIBLI                                 | E TO                                               |      |
| Everyone<br>Everyone in Pacer<br>profile page.  | can follow you and view your                       | 0    |
| Follower<br>Other users must :<br>profile page. | send a Follow request to view your                 | 0    |
| Learn more abor                                 | ut privacy options                                 |      |
| ALLOW DIRECT                                    | MESSAGES FROM                                      |      |
| Everyone                                        |                                                    | 0    |
| Only people I f                                 | ollow                                              | 0    |
| Disable all priv                                | ate messages                                       | 0    |
| If you disable dir<br>unable to send y          | rect messages, other user will be<br>/ou messages. |      |
|                                                 |                                                    |      |
| Blocked Accou                                   | unts                                               | >    |
| Hidden Accour                                   | nts                                                | >    |
|                                                 |                                                    |      |
| Personalization                                 | n and data                                         | >    |
| Control how Pac<br>and shares certa             | er personalizes content and colle<br>ain data.     | ects |
|                                                 |                                                    |      |

https://www.mypacer.com/teams